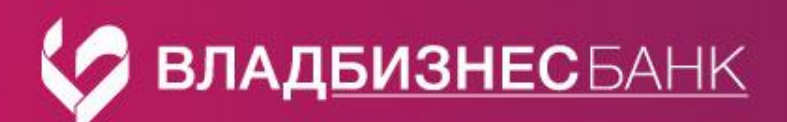

## Памятка

## Вход по логину и паролю в Faktura.ru

Вход в web-версию осуществляется на сайте банка <u>https://online.vlbb.ru/f2b/</u> в разделе Интернет-банк - F.Business- Войти в интернет-банк.

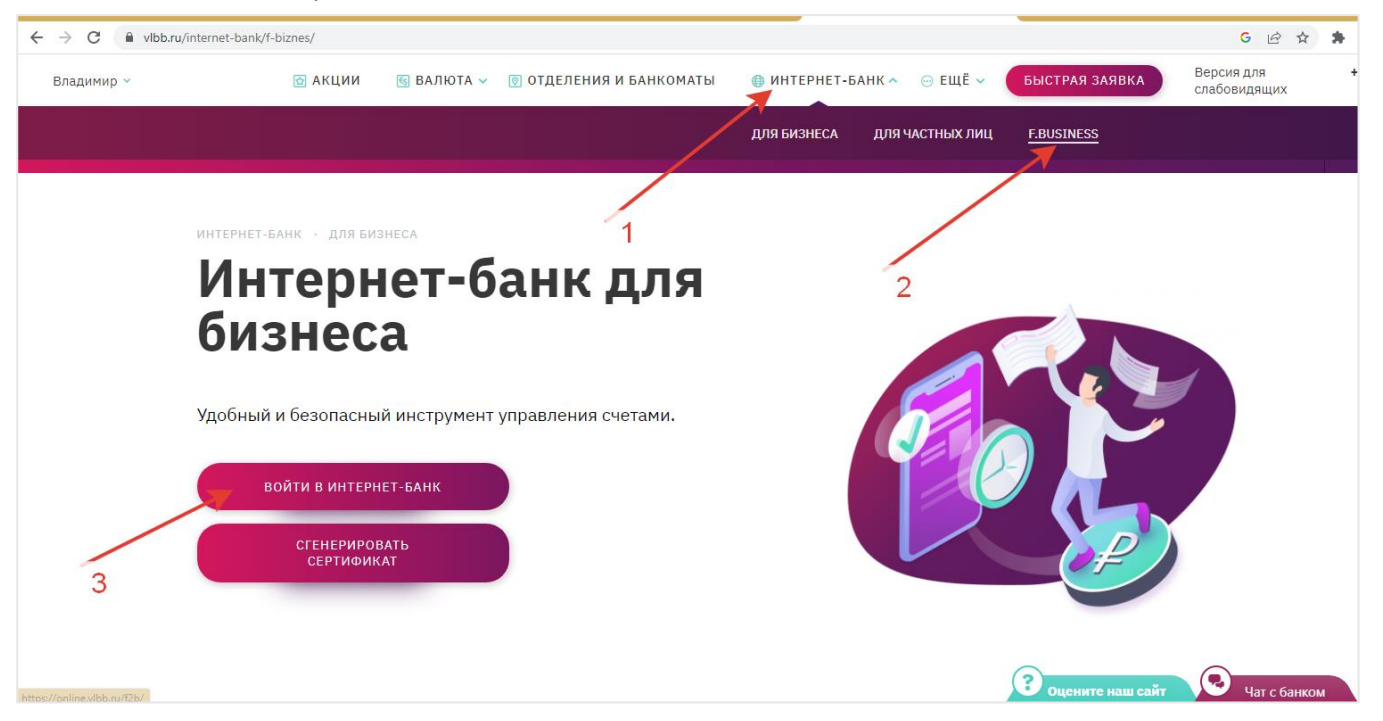

На странице входа необходимо ввести логин, и временный пароль, полученный SMS-сообщением от банка. Логин – постоянный, указан Вами в банковском заявлении на подключение интернет-банка.

| Сервис     | Вход в систему по догину и пародю (полтверждение платежных документов на дюбую сумму пооводится одноразовым                | Логин:                | petrov@mail.ru  |
|------------|----------------------------------------------------------------------------------------------------|-----------------------|-----------------|
| Faktura.ru | вара с настану на лагину и нарола (над серидение плателицах допунентов на лютую сулику проводител однорозовин<br>паролем). | Мобильный<br>телефон: | 8-920-920-20-20 |
| Business:  |                                                                                                    |                       |                 |

| Владбизнесванк                              |                       | English |  |
|---------------------------------------------|-----------------------|---------|--|
| Другие способы входа<br>Вход по логину и па | ролю                  |         |  |
| Dersey                                      |                       |         |  |
| Пароль<br>Запомнить логин                   | ۵                     |         |  |
| Busine Disameters a                         | аления пароля<br>Банк |         |  |

В целях безопасности, при первом входе необходимо сменить временный пароль на постоянный пароль. Для этого:

- 1. в поле «Временный пароль» введите пароль, направленный Вам банком в SMS-сообщении,
- 2. придумайте новый пароль и введите его в поле «Новый пароль» и «Повторить новый пароль»,
- 3. нажмите кнопку «Изменить».

## Вход с мобильного телефона

1. Установите на телефон мобильное приложение «Владбизнесбанк Business» (приложение доступно в Google Play, App Store).

Важно! Выберите приложение в названии которого указано VLBB или Business.

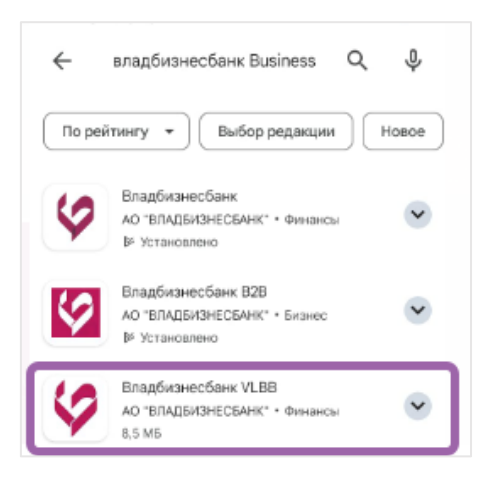

2. Введите логин и пароль.

Логин и пароль используются те же что и для входа с компьютера/ноутбука. Если первый вход осуществляется в мобильной версии, то введите временный пароль из SMS-сообщения от банка и установите постоянный)

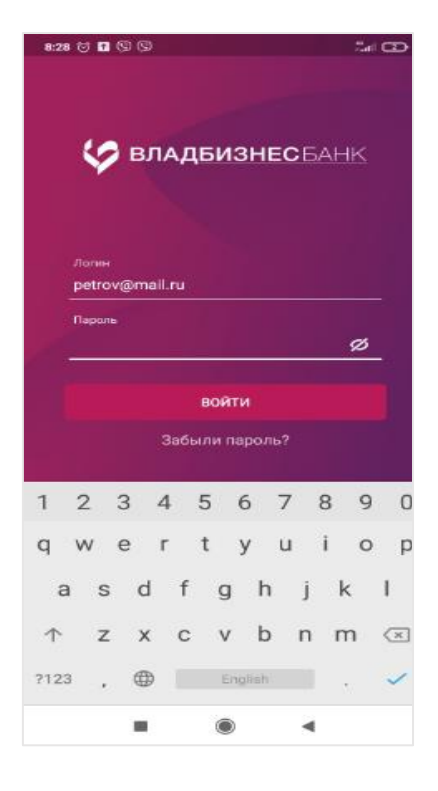

3. Войдите в мобильное приложение.

Для удобства установите код для быстрого входа (4 цифры, которые в дальнейшем будут использоваться для быстрого входа при входе), а также подключите push-уведомления.

По вопросам подключения Вы можете обратиться в службу техподдержки банка по эл. почте <u>support@vlbb.ru</u> или телефону 8(4922) 77-91-80 (доб. 612)